# 70 Verfahren: Materialbestellung Info

## **Allgemeine Informationen**

Seit dem 1. Oktober 2011 können Materialbestellungen der Einkaufszentrale über das Programm VS-Fire getätigt werden.

Das Programm VS-Fire zeigt die Materialbestellungen jeder Feuerwehr von der Bestellung bis zum Subventionsgesuch mit den voraussichtlichen Subventionsbeiträgen übersichtlich auf.

### Ein Lieferant + ein Materialtyp = EINE BESTELLUNG

Die Finanzkraft jeder Feuerwehr/Gemeinde ist festgelegt und ist für jede Gemeine anders. Die Unterschrift des Feuerwehrkommandanten und der Stempel/Unterschrift der Gemeinde bleiben ebenfalls notwendig.

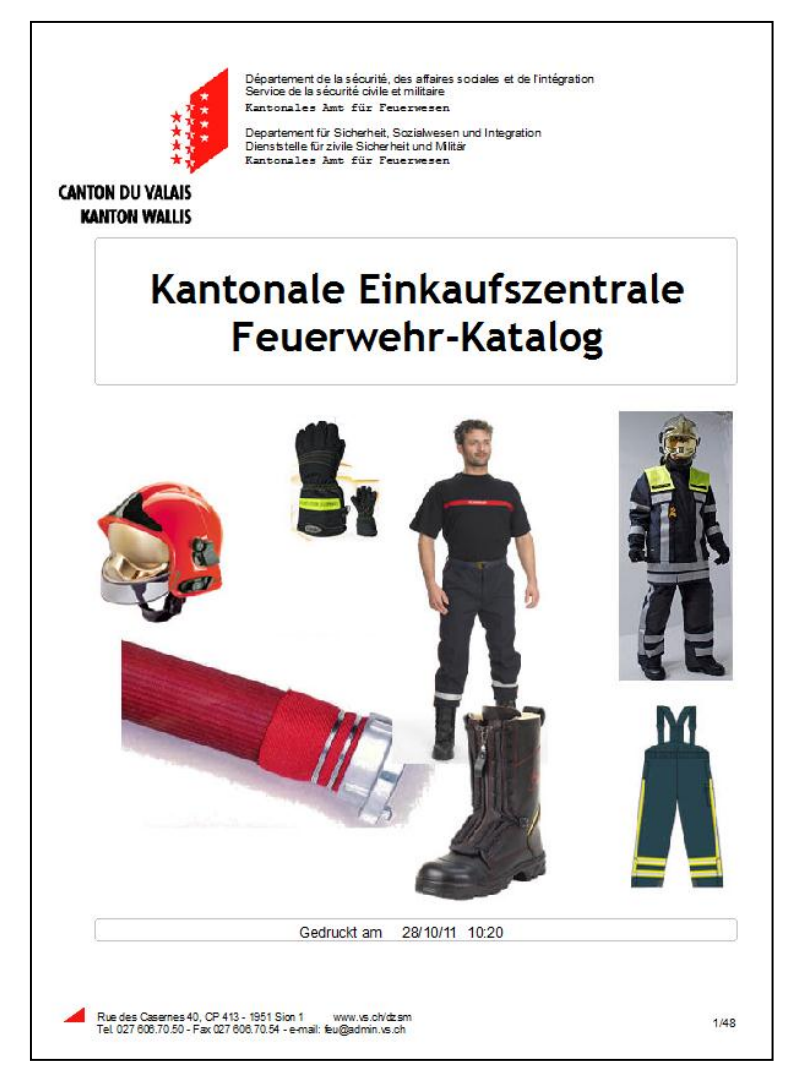

| 🔰 Menu      | VS-Fire (Hildbrand Philipp - VS-Fi |
|-------------|------------------------------------|
| Datei       | ?                                  |
|             | AdF                                |
| a for       | Aktivitäten                        |
| <u></u>     | Einsätze                           |
| <b>&gt;</b> | Pikette                            |
|             | Kurse VS                           |
| 6           | Sold                               |
| <b>B</b>    | SMS Mitteilungen                   |
|             | Einkaufszentrale                   |
|             | Bestellungen                       |
|             | Materialien                        |
|             |                                    |
|             | Materialien Typen                  |
|             | Lieferanten                        |

# Die Grunddaten sind <u>VOR</u> der ersten Bestellung zu prüfen und zu ergänzen

Im Hauptmenu, unter dem Register "Hilfs-Daten und System" wählen Sie den Knopf "FW-Korps".

| Hilfs-Daten und System |               |  |  |  |  |  |  |  |
|------------------------|---------------|--|--|--|--|--|--|--|
| Apreden                | Regionen      |  |  |  |  |  |  |  |
| FW-Korps Sektoren      |               |  |  |  |  |  |  |  |
|                        |               |  |  |  |  |  |  |  |
| FW-Korp                | os Typen      |  |  |  |  |  |  |  |
| Fahrzeug               | ge Typen      |  |  |  |  |  |  |  |
|                        |               |  |  |  |  |  |  |  |
| Jahre                  | Kategorien    |  |  |  |  |  |  |  |
| Grade Gruppen          |               |  |  |  |  |  |  |  |
| Ausweise               | Spezialitäten |  |  |  |  |  |  |  |

Wählen Sie Ihr FW-Korps aus.

| 🚺 Т | abelle FW-K | orps         |                       |       |              |          |                 |   |          | _ 🗆 🗙         |
|-----|-------------|--------------|-----------------------|-------|--------------|----------|-----------------|---|----------|---------------|
| ID  |             |              | FW-Korps              |       | GAM          |          |                 |   | 🗹 Aut    | • 🗶 🔗         |
|     | ID          | ٩            | FW-Korps              | ٩     | Telefon      | ٩        | Verantwortliche | ٩ | Logo 🛅   | Anzeigen 🔜    |
| 48  |             | Gampel-Niede | ergampel-Steg-Hohtenn | +41 2 | 27 932 26 34 | Hildbran | nd Philipp      |   | <u> </u> |               |
|     |             |              |                       |       |              |          |                 |   |          | Drucken 🚔     |
|     |             |              |                       |       |              |          |                 |   |          | Schliesse 🔀   |
|     |             |              |                       |       |              |          |                 |   |          |               |
|     |             |              |                       |       |              |          |                 |   |          | Datensatz-Anz |
|     |             |              |                       |       |              |          |                 |   |          | 1             |
|     |             |              |                       |       |              |          |                 |   |          |               |
|     |             |              |                       |       |              |          |                 |   |          |               |
|     |             |              |                       |       |              |          |                 |   |          |               |
|     |             |              |                       |       |              |          |                 |   |          |               |
|     |             |              |                       |       |              |          |                 |   |          |               |
|     |             |              |                       |       |              |          |                 |   |          |               |
|     |             |              |                       |       |              |          |                 |   |          |               |
|     |             |              |                       |       |              |          |                 |   |          |               |
|     |             |              |                       |       |              |          |                 |   |          |               |
|     |             |              |                       |       |              |          |                 |   |          |               |
|     |             |              |                       |       |              |          |                 |   |          |               |
|     |             |              |                       |       |              |          |                 |   |          |               |
|     |             |              |                       |       |              |          |                 |   |          |               |
|     |             |              |                       |       |              |          |                 |   |          |               |
|     |             |              |                       |       |              |          |                 |   |          |               |
|     |             |              |                       |       |              |          |                 |   |          |               |
|     |             |              |                       |       |              |          |                 |   |          |               |
|     |             |              |                       |       |              |          |                 |   |          |               |
|     |             |              |                       |       |              |          |                 |   |          |               |

Vervollständigen Sie die Adresse Ihres FW-Korps und die Adresse der Material-Lieferung. Diese Informationen werden in Zukunft automatisch in die Bestellungen übernommen!

| Datei FW-Korps     |                                           |   |                  |             |
|--------------------|-------------------------------------------|---|------------------|-------------|
| ID FW-Korps        | 48 Nr. Transaktion 172                    | 1 |                  | Bestätige 🕑 |
| FW-Korps           | Gampel-Niedergampel-Steg-Hohtenn          |   |                  | Annullier 🚫 |
| Organisation       | Stützpunktfeuerwehr Gampel Steg           |   |                  | Drucken 🚔   |
| Organisation 2     |                                           |   | STUPINKTFEUERNES | P           |
| Adresse            | Zur Mühle 11                              |   |                  | Anwende 🕑   |
| Adresse 2          |                                           |   |                  |             |
| PLY                | 3945                                      |   | GAMPEL-STEG      |             |
| Ortschaft          | Gampel                                    |   |                  | Foto        |
| Telefon            | +41 27 932 26 34                          |   |                  | Kein Foto   |
| Fax                |                                           |   |                  |             |
| Email (Kurs VS)    | philipp.hildbrand@admin.vs.ch             |   |                  |             |
| Email (Kompanie)   | philipp.hildbrand@admin.vs.ch             |   |                  |             |
| Verantwortliche    | Hildbrand Philipp                         |   |                  |             |
|                    | Initial-Werte                             |   |                  |             |
| Initial-Gemeinde   | Gampel-Bratsch                            |   |                  |             |
| Initial-Ortschaft  | Gampel                                    |   |                  |             |
|                    | Material-Lieferung                        |   |                  |             |
| Material-Lieferung | Gemeindeverwaltung<br>Abteilung Feuerwehr |   |                  |             |
|                    | Kirchstrasse 6<br>3945 Gampel             |   |                  |             |
|                    |                                           |   |                  | .:          |

## Informationen zu den Bestellungen

Wählen Sie unter dem Register "Einkaufszentrale" die Knöpfe "Materialien Typen" und "Lieferanten" aus.

Anschliessend öffnet sich das untenstehende Fenster:

|  | Einkaufszentrale  |  |
|--|-------------------|--|
|  | Bestellungen      |  |
|  | Materialien       |  |
|  |                   |  |
|  | Materialien Typen |  |
|  | Lieferanten       |  |

### Die Materialien Typen

| Tabelle Materia | lien Typen                |                |
|-----------------|---------------------------|----------------|
| ID Material Typ | 🔍 Material Typ 🔍          | 🖥 🛛 Anzeigen 🔜 |
| 1               | 01 Motorspritzen / Pumpen |                |
| 2               | 02 Schläuche              | Drucken 🚔      |
| 3               | 03 Leitern                | Schliesse 8    |
| 4               | 04 Atemschutzgeräte       |                |
| 5               | 05 Rettungsgeräte         | <b>P</b>       |
| 6               | 06 Hydranten              |                |
| 7               | 07 Rettungsgeräte         |                |
| 8               | 08 Löschmittel            |                |
| 9               | 09 Fahrzeuge              |                |
| 10              | 10 Anhänger / Container   |                |
| 11              | 11 Persönliche Ausrüstung |                |
| 12              | 12 Reserve                |                |
| 13              | 13 Chemiewehr             |                |
| 14              | 14 Reserve                |                |
| 15              | 15 Reserve                |                |
| 16              | 16 Reserve                |                |
| 17              | 17 Sanitätsmaterial       |                |
| 18              | 18 Funkausrüstung         |                |
| 19              | 19 Elektromaterial        |                |
| 20              | 20 Pioniermaterial        |                |
|                 |                           |                |

#### Die Lieferanten

| 🚺 Tabelle Lieferanten |                              |                      |           |         |             |                 |             |  |  |
|-----------------------|------------------------------|----------------------|-----------|---------|-------------|-----------------|-------------|--|--|
| ID Lieferant          | 🔍 Lieferant 🔍                | 🖌 Adresse 🔍          | Adresse 2 | 🔍 PLZ 🔍 | Ortschaft   | 🔍 Telefon 🔍 🖥   | Anzeigen 🔜  |  |  |
| 4                     | Abrifeu SA                   | CP 50                |           | 1908    | Riddes      | 027 306 69 69 🔺 |             |  |  |
| 2                     | Brandschutz Ettiswil AG      | Willisauerstrasse 21 |           | 6218    | Ettiswil    | 041 980 18 18   | Drucken 🚔   |  |  |
| 3                     | Growag Feuerwehrtechnik (    | EdHuber-Strasse 23   |           | 6022    | Grosswangen | 041 984 01 01   | Schliesse S |  |  |
| 5                     | Maxi-Croc - Massy Jean-Mar   |                      |           |         |             | 079 330 78 07   |             |  |  |
| 1                     | Non défini / Nicht definiert |                      |           |         |             |                 | <b>P</b>    |  |  |
|                       |                              |                      |           |         |             |                 |             |  |  |

# **Beispiel einer Bestellung**

| Stützpunktfeuerwehr Gampel-Steg Gampel, den 09.11.2011   Stützpunktfeu Kantonales Amt für Feuerwesen   Syd5 Gampel Rue des Casernes 40   Postfach 413 1951 Sitten   Material-Typ 11 Persönliche Ausrüstung   Lieferant Abrifeu SA |                       |                                |             |        |        |         |  |  |  |
|----------------------------------------------------------------------------------------------------|-----------------------|--------------------------------|-------------|--------|--------|---------|--|--|--|
|                                                                                                    |                       | Kantonale Einka                | ufszentrale |        |        |         |  |  |  |
|                                                                                                    |                       | Bestellschein                  | Nr.56       |        |        |         |  |  |  |
| Anz                                                                                                    | Artikel Nr.           | Beschreibung                   |             | Preis  | UTotal | Subv.   |  |  |  |
| 1                                                                                                    | 11.01.0107            | Arbeitskombi 1-teilig F1 96 XL |             | 156.65 | 156.65 | 40.81 % |  |  |  |
| 1                                                                                                    | 11.01.0294            | Sweat'Shirt XXL                |             | 24.10  | 24.10  | 40.81 % |  |  |  |
| 4                                                                                                    | 11.01.0330            | FW-Mütze                       |             | 14.05  | 56.20  | 40.81 % |  |  |  |
| Anzahl-ze                                                                                                    | ilen: 3               |                                |             |        | 236.95 |         |  |  |  |
| Stempel und Unterschrift der Gemeinde Unterschrift Kommandant                                                                                                    |                       |                                |             |        |        |         |  |  |  |
| Subvent                                                                                                    | ion KAF               | 96.75                          |             |        |        |         |  |  |  |
| Total Ge                                                                                                    | Total Gemeinde 140.20 |                                |             |        |        |         |  |  |  |
| Diese Bestellung wird erst ausgelöst, wenn dieser Bestellschein unterschrieben an das KAF zurückgesandt<br>wurde.                                                                                                    |                       |                                |             |        |        |         |  |  |  |

Siehe auch das Verfahren 71 "Materialbestellung".

Besten Dank für Ihre Zusammenarbeit

Die Arbeitsgruppe "VS-Fire"